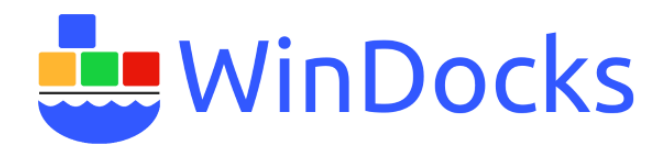

## Network File Shares for Windocks

Windocks supports database cloning on the Windocks host and on Windows hosted network file shares. This article summarizes the steps to setup secure NFS based file shares within an Active Directory network. A second approach summarizes the setup of an anonymous network share within a workgroup.

Windocks also supports the use of snapshots and clones generated by NetApp, EqualLogic, Pure Storage, and other Storage Array Networks. For assistance in using these third party solutions, contact Windocks at <a href="mailto:support@windocks.com">support@windocks.com</a>.

## Secure NFS based file share

NFS is used to create a secure network share that only allows access to the Windocks server. This provides secure use of databases by a named Windocks host, and it's users.

On the machine with the database files (the one that will be used for the network share), Open Windows Server Manager and select the file server host, File and Storage Services, Shares, and use the Task dropdown to select a "New Share," as highlighted below.

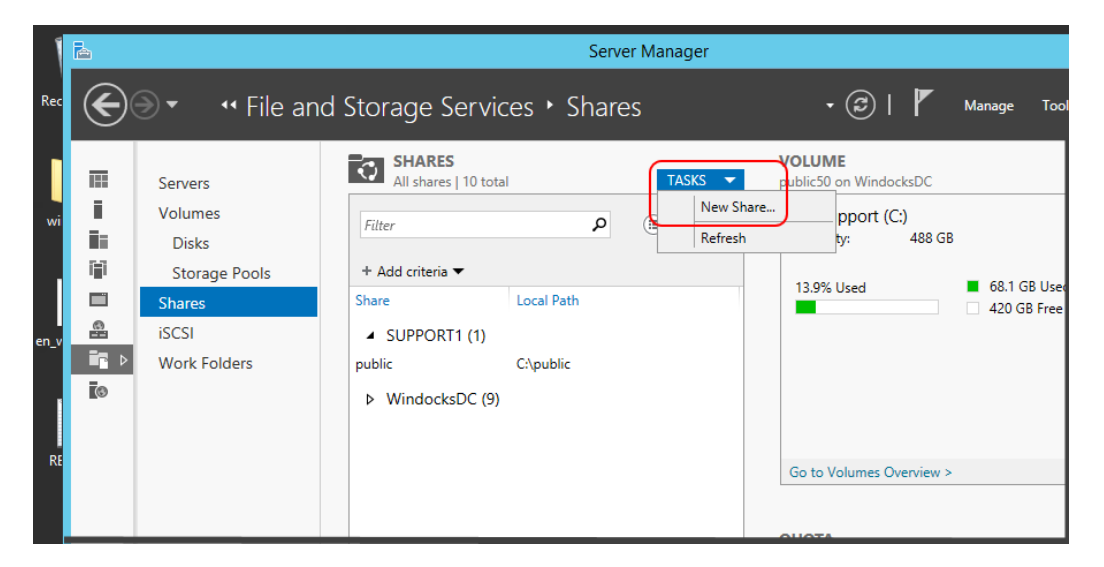

Select "NFS Share – Advanced."

|        | à                                                                  | New Share Wi                                                                               | zard                                                                                                    | _ <b>D</b> X              |                      |
|--------|--------------------------------------------------------------------|--------------------------------------------------------------------------------------------|----------------------------------------------------------------------------------------------------|---------------------------|----------------------|
| ecycle | Select the profile                                                 | for this share                                                                             |                                                                                                    |                           |                      |
| a      | Select Profile                                                     | File share profile:                                                                        | Description:                                                                                              |                           | Manage               |
| vindo  | Share Location<br>Share Name<br>Authentication                     | SMB Share - Quick<br>SMB Share - Advanced<br>SMB Share - Applications<br>NES Share - Quick | This advanced profile offers additional o<br>configure a NFS file share.                                  | ptions to<br>enied        |                      |
| wind   | Share Permissions<br>Permissions<br>Management Properties<br>Ouota | NFS Share - Advanced                                                                       | assistance     Configure default classification of     folder for management and access     Enable quotas | data in the<br>s policies | B<br>74.8 G<br>390 G |

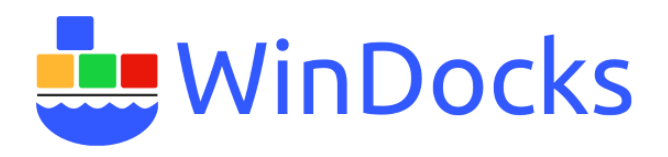

For Authentication, select "Enable unmapped user access, by UID/GID".

| 3         | <b>a</b>                         | New Share Wizard                                                            |          |
|-----------|----------------------------------|-----------------------------------------------------------------------------|----------|
| Recycle   | Specify authentic                | ation methods                                                               |          |
|           | Select Profile<br>Share Location | Specify the authentication methods that you want to use for this NFS share. | Manage   |
| windo     | Share Name                       | └ Kerberos v5 authentication                                                |          |
|           | Authentication                   | Kerberos v5 authentication(Krb5)                                            |          |
|           | Share Permissions                | ☐ Kerberos v5 authentication and integrity(Krb5i)                           | в        |
| <u> 1</u> | Permissions                      | Kerberos v5 authentication and privacy(Krb5p)                               |          |
| en_wind   | Management Properties            | □ No server authentication                                                  | ■ 74.8 G |
|           | Quota                            | ✓ No server authentication (AUTH SYS)                                       | 390 GE   |
| •••••     | Confirmation                     | ✓ Fnable unmanned user access                                               |          |
|           | Results                          | Allow unmapped user access by UID/GID                                       |          |
| READI     |                                  | Allow anonymous access                                                      |          |
|           |                                  |                                                                             |          |
|           |                                  |                                                                             | >        |

Enter the WinDocks host machine name that will be provided access to the file share. Note the permissions drop down!

| 5       | È.                               | New Share                                                                                                    | Wizard 📃 🗖 🗙                                                                    |
|---------|----------------------------------|----------------------------------------------------------------------------------------------------|---------------------------------------------------------------------------------|
| Recycle | Specify the share                | permissions                                                                                                   |                                                                                 |
|         | Select Profile<br>Share Location | The server evaluates the share per<br>permissions on a file share are dep<br>and the NTFS permission entries. | Manage<br>Manage<br>Add Permissions                                             |
| windo   | Share Name                       | Name                                                                                                    |                                                                                 |
|         | Authentication                   |                                                                                                    | Grant permissions to access the NFS share to a host, client group, or netgroup. |
|         | Share Permissions                |                                                                                                    | Host:                                                                           |
| 1       | Permissions                      |                                                                                                    | Support1                                                                        |
| en_wind | Management Properties            |                                                                                                    | Netgroup:                                                                       |
|         | Quota                            |                                                                                                    | - J                                                                             |
|         |                                  |                                                                                                    | Client group:                                                                   |
|         |                                  |                                                                                                    |                                                                                 |
| READI   |                                  |                                                                                                    | O All Machines                                                                  |
|         |                                  |                                                                                                    | Language encoding: Share permissions:                                           |
|         |                                  |                                                                                                    | ANSI 🔹 No Access 👻                                                              |
|         |                                  |                                                                                                    | Allow root access (not recommended)                                             |
|         |                                  | Add Edit                                                                                                    | Add Cancel                                                                      |
|         |                                  | [                                                                                                    | < Previous Next > Create Cancel rver Resource N<br>installed.                   |

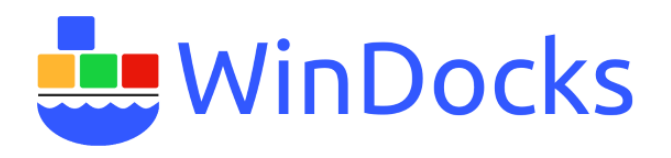

Review permissions and choose either Full Control, or Read access as needed.

| 6                | <b>a</b>                                                                                                    | New Share W                                                                                                    | /izard                                                                         |                                                                                                    | <b>– –</b> X   |                            |
|------------------|----------------------------------------------------------------------------------------------------|----------------------------------------------------------------------------------------------------|--------------------------------------------------------------------------------|----------------------------------------------------------------------------------------------------|----------------|----------------------------|
| Recycle          | Specify permissio                                                                                               | ns to control access                                                                                                    |                                                                                |                                                                                                    |                | Manana                     |
| windo            | Select Profile<br>Share Location<br>Share Name                                                                  | Permissions to access the files on a permissions, and, optionally, a centr                                                                                                    | share are set usi<br>al access policy.                                         | ing a combination of folder perm                                                                                                    | issions, share | Manage                     |
| en_wind<br>READI | Authentication<br>Share Permissions<br>Permissions<br>Management Properties<br>Quota<br>Confirmation<br>Results | Folder permissions:<br>Type Principal<br>Allow CREATOR OWNER<br>Allow BUILTIN\Administrator<br>Allow NT AUTHORITY\SYSTE<br>Allow BUILTIN\Administrator<br>Customize permissions | Access<br>Special<br>'s Full Contr<br>Full Contr<br>Full Contr<br>s Full Contr | Applies To<br>Subfolders and files only<br>Subfolders and files only<br>This folder, subfolders, and file<br>This folder, subfolders, and file<br>This folder only | <sup>15</sup>  | B<br>■ 74.8 GB<br>□ 390 GB |

The Share setup also allows for varied types and files.

|         | line (                                                                                                    | New Share Wizard                                                                                                    |                                                                                 |
|---------|----------------------------------------------------------------------------------------------------|----------------------------------------------------------------------------------------------------|---------------------------------------------------------------------------------|
| Recycle | Specify folder ma                                                                                                    | anagement properties                                                                                                    | <b>— — X</b>                                                                    |
| windo   | Select Profile<br>Share Location<br>Share Name<br>Authentication<br>Share Permissions<br>Permissions<br>Management Properties<br>Quota<br>Confirmation<br>Results | The Folder Usage property specifies the purpose of the folder and the type of files stored in it, and<br>is used by data management policies such as classification rules.<br>Select the Folder Usage value for this folder:<br>User Files<br>Group Files<br>Application Files<br>Backup and Archival Files | Manage Tools View Help<br>TASKS<br>B<br>74.8 GB Used Space<br>390 GB Free Space |

|         | Ē.             | New Sł                 | nare Wizard    |           | □ X |           |
|---------|----------------|------------------------|----------------|-----------|-----|-----------|
| Recycle | View results   |                        |                |           |     |           |
|         |                | The share was successf | fully created. |           |     | Manage    |
|         |                | Task                   | Progress       | Status    | ר   |           |
| windo   |                | Create NFS share       | 5              | Completed |     |           |
|         | Authentication | Set NFS permissions    |                | Completed |     |           |
|         |                | Set folder usage       |                | Completed |     | В         |
| - C     |                |                        |                |           | J   |           |
| en_wind |                |                        |                |           |     | 📕 74.8 GB |
|         |                |                        |                |           |     | 390 GB    |
|         |                |                        |                |           |     |           |
|         | Results        |                        |                |           |     |           |
| READI   |                |                        |                |           |     |           |

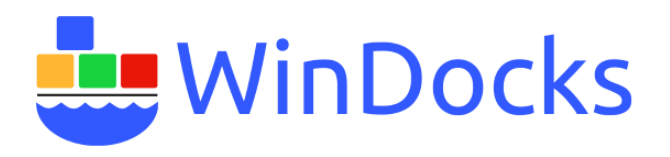

Now, open File Explorer and navigate to the share created, right-click and select Properties. Select the "Share" tab, select "share" and enable permissions for Everyone. Remember to click on "Apply."

| 🔉 i 🕞 🚯 = i                                                                                                    | Shares                                                                                                    | _ 🗆 X                                                                                                    |                                     |                 |
|----------------------------------------------------------------------------------------------------|----------------------------------------------------------------------------------------------------|----------------------------------------------------------------------------------------------------|-------------------------------------|-----------------|
| File Home Share View                                                                                                    |                                                                                                    | ~ <b>(</b>                                                                                                    |                                     |                 |
|                                                                                                    | Shares                                                                                                    | ✓ C Search Shares                                                                                                    |                                     |                 |
| 🔢 Recent places                                                                                                    | ^ Name                                                                                                    | Date modified Type Siz                                                                                                    | Tools View Help                     |                 |
| <ul> <li>This PC</li> <li>Destrop</li> <li>Documents</li> <li>Downleads</li> <li>Music</li> <li>Pictures</li> <li>Videos</li> <li>R2 Support (C:)</li> <li>Interpub</li> <li>Interpub</li> <li>PerfLogs</li> <li>Porgam Files</li> <li>Porgam Files</li> <li>Porgam Files</li> <li>Porgam Files</li> <li>StorageReports</li> <li>Uters</li> <li>StorageReports</li> <li>Uters</li> <li>Windows</li> <li>Windows</li> <li>Windo</li></ul> | Public2     public3     public3     public3     public3     public3     public3     public3     public3     public3     public4     v | blic2 Properties X<br>Ivanced Sharing X<br>Permissions for public2 X<br>are remarke:<br>for Everyone Now Deny<br>rol V<br>OK Cancel Apply | TASKS T<br>Jsed Space<br>Free Space | 2               |
| 🕂   🔚   🖉   🔚   🔍 🖇                                                                                                    | y 🛼 🍢 📴 😪                                                                                                    |                                                                                                    |                                     | ▲ 😼 😳 🍁 3:58 PM |

On the same share select the "Security" tab, and confirm appropriate user rights on the files. No changes should be needed.

| 🔉   💽 🗊 = I                                                                                                    | Shares                                                                                                    |                                                                                                    | _ <b>D</b> X |                                                                                       |                 |
|----------------------------------------------------------------------------------------------------|----------------------------------------------------------------------------------------------------|----------------------------------------------------------------------------------------------------|--------------|---------------------------------------------------------------------------------------|-----------------|
| File Home Share View                                                                                                    |                                                                                                    |                                                                                                    | ~ 😮          |                                                                                       |                 |
| € → ▼ ↑ 퉫 ► This PC ► R2 Support (C:)                                                                                                    | ▶ Shares                                                                                                    | ✓ C Search Shares                                                                                                    | Q            |                                                                                       |                 |
| 📃 Recent places                                                                                                    | ^ Name                                                                                                    | Date modified Type                                                                                                    | Size         | Tools View Help                                                                       |                 |
| <ul> <li>This PC</li> <li>Dektop</li> <li>Documents</li> <li>Downloads</li> <li>Wuice</li> <li>Pictures</li> <li>Videss</li> <li>Restext</li> <li>Pertogs</li> <li>Pertogs</li> <li>Pertogs</li> <li>Pertogs</li> <li>Pertogs</li> <li>Pertogs</li> <li>Pertogs</li> <li>Pertogs</li> <li>Pertogs</li> <li>Shares</li> <li>StorageReports</li> <li>Uses</li> <li>Windows</li> <li>Windows</li> <li>Windows</li> <li>Windows.old</li> <li>Restored</li> <li>Titem selected</li> </ul> | Fundamental and the second second secon | autonical provides and a standard previous version of the standard previous version of the sta |              | Used Space<br>TASKS View Help<br>Used Space<br>Tree Space<br>Tree Space<br>Tree Space | 2 R2            |
| = 🛓 🖉 🚞 📀                                                                                                    |                                                                                                    | i 🔍 🔤 🧭                                                                                                    |              |                                                                                       | ▲ 😼 🔁 😘 4:04 PM |

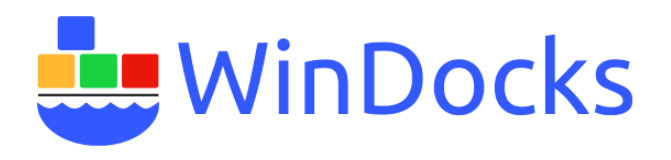

In a final step, select the "NFS Sharing" tab, which summarizes the share setup. The only machine provided access to our new Share is the Support1 machine users. We now have a secure method for supporting File Shares for a WinDocks host.

| 38   2 00 ≠                                                                                                    | Shares                                                                                                    | -                        |
|----------------------------------------------------------------------------------------------------|----------------------------------------------------------------------------------------------------|--------------------------|
| File Home Share View                                                                                                    | ~ ()                                                                                                    |                          |
|                                                                                                    | V C Search Shares P                                                                                                    |                          |
| 🔚 Recent places ^ Name                                                                                                    | Date modified Type Size Tools View Help                                                                                                    |                          |
| Recent places  This PC  Desktop  VIS Advanced Sharing  Stare nine: [VSINCOCSDC  Stare nine: [VSINCOCSDC  Froeding: AASI Kethors v5 privacy and authentication [Vob5] Kethors v5 privacy and authentication [Vob5] Kethors v5 authentication [Vob5] Kethors v5 authentica | Date modified     Type     Size     Tools     View     Help       public2 Properties     Image: Construct Memory     Discional Memory     Image: Construct Memory     Image: Construct Memory       NFS Share Path:     Construct Memory     NFS Share Path:     Construct Memory     Image: Construct Memory       NFS Share Path:     Construct Memory     Restore Restore Restore Restore Restore Restored     Image: Fire Space       NES Share Path:     Construct Memory     Restore Restore Restored     Image: Fire Space       NES Share Path:     Construct Memory     Restore Restored     Image: Fire Space       Name:     Add     Restored     Image: Fire Space       ONLY Support1 Users can use the public2 share!     Add     Restore       Type of access:     No Access     Add     Restore       OK     Cancel     View Cancel     View Cancel |                          |
| 7 items OK Cancel Apply                                                                                                    | windows Server 2012 R2                                                                                                    |                          |
|                                                                                                    | Lose Cance Appy                                                                                                    |                          |
| - 🛓 🛛 🚊 🔷 🥾                                                                                                    | 🧏 🐺 🔍 🖿 🍕                                                                                                    | ▲ 🎼 💬 🅼 4:05 PM 2/7/2017 |

Setup a Workgroup based file share

The following configures a shared folder on a private network to support Anonymous access. Select folder properties, *Sharing* tab and click on Advanced Sharing. Select "Share this folder, and click on Permissions.

| Share Properties                                                                                                    | Advanced Sharing                                                                                                    |
|----------------------------------------------------------------------------------------------------|----------------------------------------------------------------------------------------------------|
| General Sharing Security Customize Network File and Folder Sharing Share Not Shared Not Shared Retwork Path: Not Shared Retwork Path: Not Shared R | Share this folder          Settings         Share name:         Share         Add         Remove         Limit the number of simultaneous users to:         20         Comments: |
| Password Protection People must have a user account and password for this computer to access shared folders. To change this setting, use the <u>Network and Sharing Center</u> . OK Cencel Apply                                                                                                    | Permissions Caching OK Cancel Apply                                                                                                    |

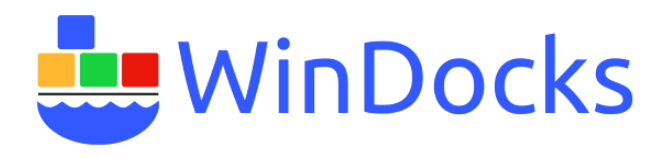

*Everyone* should be listed, add *Guest* and *ANONYMOUS LOGON* and give them Read or Full Access.

|                                                         | Permissio      | ns for Share | ×      |
|---------------------------------------------------------|----------------|--------------|--------|
| Share Permissio                                         | ns             |              |        |
| Group or user                                           | names:         |              |        |
| Severyone                                               |                |              |        |
| ANONYI Cust (D                                          | NOUS LOGON     |              |        |
| Guest (D                                                | RIFTER (GUESE) |              |        |
|                                                         |                |              |        |
|                                                         |                |              |        |
|                                                         |                | Add          | Bemove |
|                                                         |                |              |        |
| Permissions for                                         | r Guest        | Allow        | Deny   |
| Permissions fo<br>Full Control                          | r Guest        | Allow        | Deny   |
| Permissions fo<br>Full Control<br>Change                | r Guest        | Allow        | Deny   |
| Permissions fo<br>Full Control<br>Change<br>Read        | r Guest        | Allow        | Deny   |
| Permissions fo<br>Full Control<br>Change<br>Read        | r Guest        | Allow        | Deny   |
| Permissions fo<br>Full Control<br>Change<br>Read        | r Guest        | Allow        | Deny   |
| Permissions fo<br>Full Control<br>Change<br>Read        | r Guest        | Allow        | Deny   |
| Permissions fo<br>Full Control<br>Change<br>Read        | r Guest        | Allow        | Deny   |
| <u>Permissions fo</u><br>Full Control<br>Change<br>Read | r Guest        | Allow        | Deny   |

Open *Group Policy Editor* (Windows key +R, type gpedit.msc and hit enter). Navigate to Computer Configuration --- Windows Settings --- Security Options.

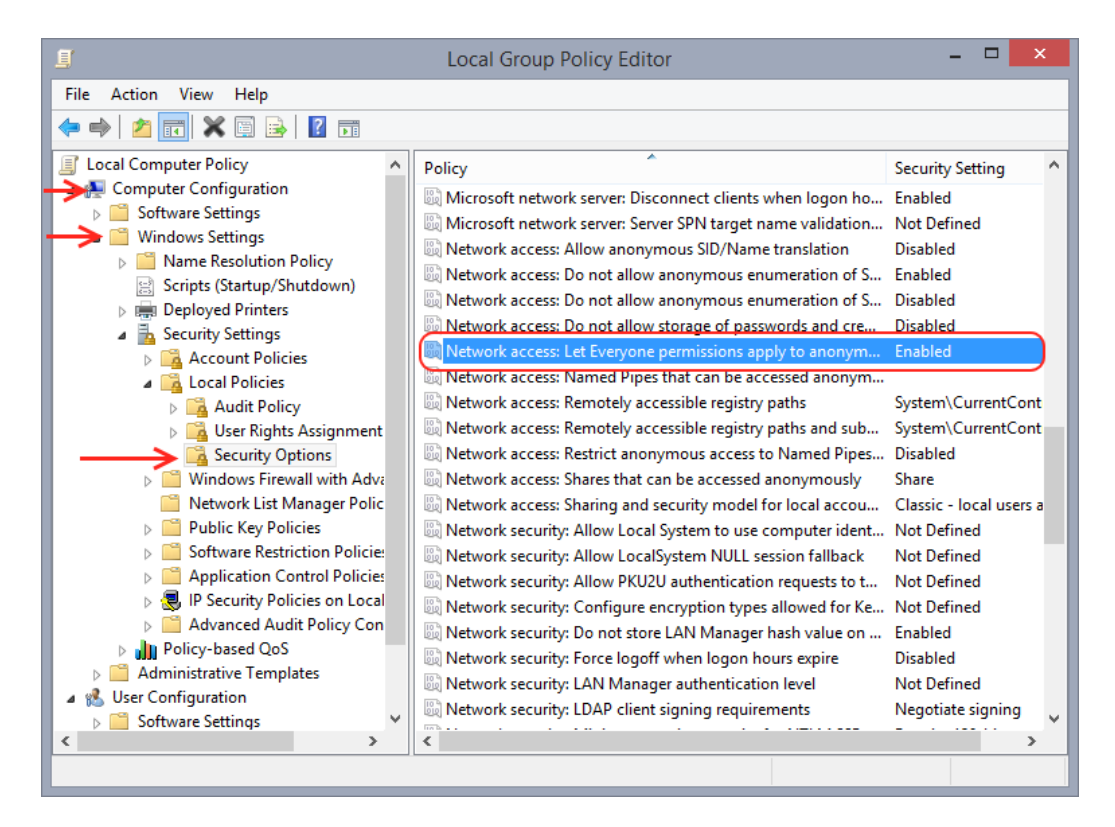

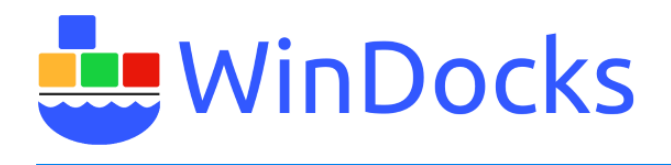

Make the following changes:

- Acounts: Guest account status change to Enabled
- Network access: Let Everyone permissions apply to anonymous users change to Enabled
- Network access: Restrict anonymous access to Named Pipes and Shares change to Disabled
- Network access: Shares that can be accessed anonymously enter the name of the share you created in the text field

| Network access: Shares that can be accessed anon $\ensuremath{\stackrel{?}{\sim}}$ | ×    |
|------------------------------------------------------------------------------------|------|
| Local Policy Setting Explain                                                       |      |
| Network access: Shares that can be accessed anonymously                            |      |
| Share                                                                              | ^    |
|                                                                                    | ~    |
|                                                                                    |      |
|                                                                                    |      |
|                                                                                    |      |
|                                                                                    |      |
|                                                                                    |      |
|                                                                                    |      |
| OK Cancel A                                                                        | pply |

When completed, the **\\<MachineName>\Share** will support the anonymous access to files that can be used to support Windocks database cloning.